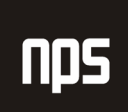

hiša poslovnih rešitev

# NASTAVITEV GK KONTA STROŠKA NABAVE NA VIRU

## UPORABNIŠKA NAVODILA

| Verzija | Datum      | Komentar           |
|---------|------------|--------------------|
| 1.0     | 01.02.2007 | Nastanek dokumenta |
|         |            |                    |

#### **1 NASTAVITEV GK KONTA STROŠKA NABAVE**

Vire se spremlja v modulu NAČRTOVANJE VIROV. Vire spremljamo na kartici vira, ki jo vidimo, če gremo na NAČRTOVANJE VIROV→ VIRI. Na kartici imamo razne nastavitve za vir. Na zavihku Knjiženje imamo nastavitve za knjiženje, med drugim tudi nastavitev GK konto stroška nabave za določen vir.

| 📰 ST00002 Storitev - splošna | stopnja - Kartio | a virov projekta   |                            | _ <b>_ _</b> × |
|------------------------------|------------------|--------------------|----------------------------|----------------|
| Splošno Knjiženje Osebno     | Evidenca časa    | Dopust/Gibljiv čas | NaviWEP TimeTrack          |                |
| Neposredni strošek en        | 0,00             |                    | Spl. knjižna skupina pr…   | ST_20 主        |
| Posredni strošek %           | 0,00             |                    | Knj. skup. proizvoda z     | <u>₿_5</u>     |
| Strošek enote                | 0,00             |                    | GK konto stroška nabave    | 46131 🛨        |
| Izračun dobička/cene Dobio   | éek=Cen 💌        |                    | Uporabi dodatno besedilo   |                |
| Dobiček %                    | 0                |                    | Šifra zaposlenega          |                |
| Cena enote                   | 0,00             |                    | Šifra cen. skup. domači .  |                |
|                              |                  |                    | Šifra cen. skup. tuji      |                |
|                              |                  |                    |                            |                |
|                              |                  |                    |                            |                |
|                              |                  |                    |                            |                |
|                              |                  |                    | <u>V</u> ir ▼ <u>C</u> ene | ▼ Pomoč        |

Slika 1: Zavihek knjiženje

Ta nastavitev nam določa, na kateri konto se bodo knjižili stroški nabave vira. Nastavitev ima prednost pred nastavitvijo splošnih knjižnih skupin. Te se v primeru, da ta nastavitev obstaja ne upoštevajo. Še vedno se upoštevajo Splošne knjižne skupine za DDV.

#### 2 PRIMER KNJIŽENJA BREZ NASTAVITVE GK KONTA STROŠKA NABAVE

V prvem primeru si bomo ogledali knjiženje v primeru, da nimamo nastavitve GK konta stroška nabave.

Na viru imamo nastavljeno Splošno knjižno skupino proizvoda ST\_20, ki ima z vsemi kombinacijami Splošne knjižne skupine Tržišča v Nastavitvah splošnega knjiženja nastavljen **Konto za nabavo** 461999. V primeru knjiženja nabave, se bo uporabil ta konto, kot je razvidno iz tabele 1.

| Nastavitev                 | Znesek v dobro | Znesek v breme |  |  |
|----------------------------|----------------|----------------|--|--|
| Konto nabave 461999        |                | 1000,00        |  |  |
| DDV                        |                | 200,00         |  |  |
| Obveznosti do dobaviteljev | 1200,00        |                |  |  |

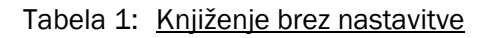

| 22 | 200 Dobav<br>Datum<br>knjiženja | v <b>itelji za obr</b> a<br>Vrsta listine | a <b>tna sredstva</b><br>Št. konta GK | a doma - Postavke glavne knj<br>Opis | ige<br>Spl. knjižna<br>skupina<br>tržišča | Spl. knjižna<br>skupina<br>proizvoda | Znesek v breme    | <br>Znesek v dobro |   |
|----|---------------------------------|-------------------------------------------|---------------------------------------|--------------------------------------|-------------------------------------------|--------------------------------------|-------------------|--------------------|---|
|    | 01.02.07                        | Račun                                     | 461999                                | Račun NR07_00005                     | K_DOM                                     | ST_20                                | 1.000,00          |                    |   |
|    | 01.02.07                        | Račun                                     | 17402                                 | Račun NR07_00005                     |                                           |                                      | 200,00            |                    |   |
|    | 01.02.07                        | Račun                                     | 2200                                  | Račun NR07_00005                     |                                           |                                      |                   | 1.200,00           |   |
|    |                                 |                                           |                                       |                                      |                                           |                                      |                   |                    | • |
|    |                                 |                                           |                                       | <u></u>                              | <u>P</u> ostavka ▼                        | unkcije 🔻                            | <u>N</u> avigiraj | Pomoč              |   |

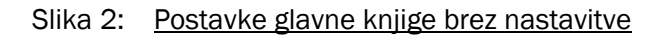

### 3 PRIMER KNJIŽENJA Z NASTAVITVIJO GK KNOTA STROŠKA NABAVE

V drugem primeru bomo na jezičku knjiženje nastavili GK konto stroška nabave, ostale nastavitve pa bodo ostale enake. Za ta primer smo si izbrali konto 46131. Knjiženje s to nastavitvijo izgleda takole.

| Nastavitev                 | Znesek v dobro | Znesek v breme |
|----------------------------|----------------|----------------|
| Konto stroška nabave 46131 |                | 1000,00        |
| DDV                        |                | 200,00         |
| Obveznosti do dobaviteljev | 1200,00        |                |

#### Tabela 2: Knjiženje z nastavitvijo konta

|   | 🖬 2200 Dobavitelji za obratna sredstva doma - Postavke glavne knjige 📃 🔤 |                    |               |              |                  |                                    |                                      | ١×                |                |          |
|---|--------------------------------------------------------------------------|--------------------|---------------|--------------|------------------|------------------------------------|--------------------------------------|-------------------|----------------|----------|
|   |                                                                          | Datum<br>knjiženja | Vrsta listine | Št. konta GK | Opis             | Spl. knjižna<br>skupina<br>tržišča | Spl. knjižna<br>skupina<br>proizvoda | Znesek v breme    | Znesek v dobro |          |
|   |                                                                          | 01.02.07           | Račun         | 46131        | Račun NR07_00005 | K_DOM                              | ST_20                                | 1.000,00          |                | <b>_</b> |
|   |                                                                          | 01.02.07           | Račun         | 17402        | Račun NR07_00005 |                                    |                                      | 200,00            |                |          |
|   | ▶                                                                        | 01.02.07           | Račun         | 2200         | Račun NR07_00005 |                                    |                                      |                   | 1.200,00       |          |
| ł |                                                                          |                    |               |              |                  |                                    |                                      |                   |                | -        |
|   |                                                                          |                    |               |              |                  |                                    |                                      |                   |                |          |
|   |                                                                          |                    |               |              | Pos              | tavka 🔻 🛛 F                        | unkcije 🔻                            | <u>N</u> avigiraj | Pomoč          |          |

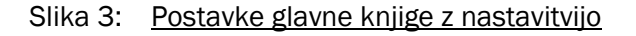